## TO SET UP CREDIT ACCOUNTS:

#### Setting up Company Accounts

- 1. Go to Back Office / Customer / Company Accounts
- 2. select New
- 3. enter all company info (make sure you assign an account #)
- 4. exit, hit Refresh List, exit

#### Setting up Customer with Account

- 1. Go to Back Office / Customer / Customer List
- 2. Lookup customer by last name OR hit New
- 3. if new, enter all customer info
- 4. at bottom left, check the Allow Credit? Box
- 5. select a Credit Company Name using the drop down box
- 6. save, exit

### Setting up Payment Method to allow Credit

- 1. Go to Back Office / General / Payment Method
- 2. scroll down through the list until you find open line
- 3. enter Credit Account in first box
- 4. enter Customer Account Credit in second box behind it
- 5. for Type: use drop down box to select Account
- 6. check the Amount Due Default box
- 7. make sure the Active box is checked
- 8. save, exit

#### Setting up Cash Receipt option – accepting payment

- 1. Go to Back Office / Inventory / Vendors
- 2. select New Vendor
- 3. enter name Account Pymts.
- 4. at bottom of screen, be sure to check 'Allow receiving of Non Sale Receipts from Vendor' and 'Allow Paidouts to Vendor'
- 5. close screen and Refresh list
- 6. save, exit

### TO CHARGE AN ORDER TO CREDIT ACCOUNT:

- 1. go to the menu
- 2. hit Customer, find by name
- 3. enter order
- 4. when ready to Collect, select Credit Account for Payment Type
- 5. hit Tender (this will associate the customer with the account and automatically assign it to that accounts invoice)

### TO VIEW ORDERS/CHARGES TO CREDIT ACCOUNT:

- 1. Go to Back Office / Customer / Company List
- select company you would like to view (click on far right to select)
- 3. hit Detail
- 4. hit Company Credit List

This will pull up all the charges to this account. You can preview and/or print. The computer will ask you when printing if you would like to mark it as Invoiced.

# TO ACCEPT ACCOUNT PAYMENT:

\*\* to do this you must be setup on a cash drawer

- 1. Go to Cash / Cash Receipts
- 2. select vendor Account Pymt.
- 3. enter payment method, amount, and any notes
- 4. hit Tender to complete transaction
- 5. Go to Back Office / Customer / Company List
- 6. select company that made payment
- 7. hit Detail
- 8. hit Company Credit List
- 9. mark (check) any/all invoices Paid